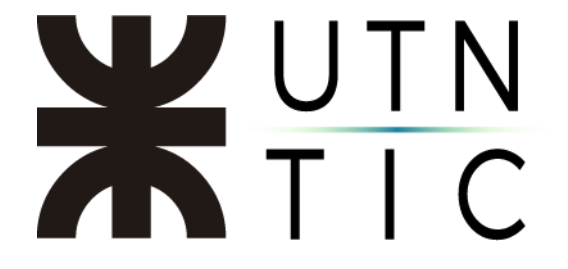

### Renovación de certificado Digital

### ilmportante!

Es imprescindible que usted tenga conectado su token en la computadora donde iniciará el proceso de renovación

<u> Paso 1:</u>

Abrir Internet Explorer desde el buscador de Windows en la parte inferior izquierda de su pantalla.

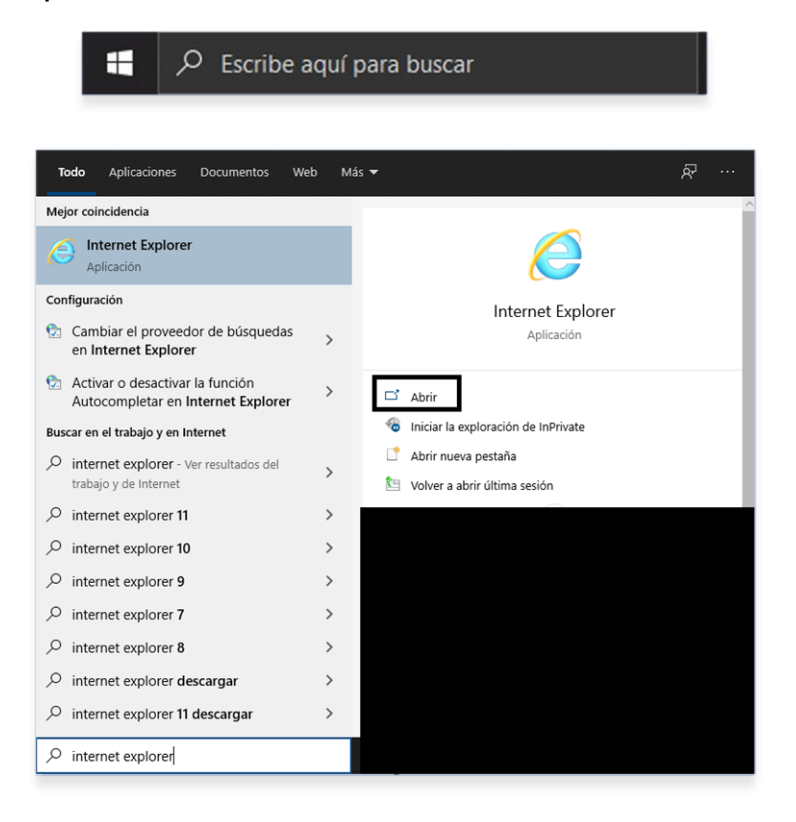

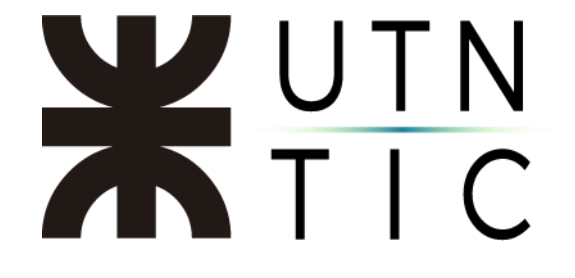

Paso 2:

Ingresar a la URL: <u>https://pki.encodesa.com.ar/frmrenovacionweb.aspx</u>

| Renovacion de Certificado × |                                       | - ≜ C   Buscan |
|-----------------------------|---------------------------------------|----------------|
|                             | AUTORIDAD CERTIFICANTE                | - Allon        |
|                             | Renovación de Certificado Digit       | tal            |
|                             | CUIT  <br>OJV04<br>Actualizar Palabra |                |
|                             | Buscar                                |                |
|                             |                                       |                |

<u>Paso 3:</u>

En CUIT deberá ingresar el *CUIT* de la UTN: 30546671166, en *CUIL* su número personal y luego ingrese el código de seguridad que le solicita la página. Por último, hacer click en *Buscar*.

|   | Re                     | enovación d      | le Certificado Digit            | al |   |
|---|------------------------|------------------|---------------------------------|----|---|
|   | CUIT                   | 30546671166      |                                 | 1  |   |
|   | CUIL                   |                  |                                 | 2  |   |
|   | X A<br>Actualizar Pala | <sup>6</sup> H U | Ingrese el código de la imagen: |    | 3 |
| - |                        |                  | Buscar                          |    | - |
|   |                        |                  |                                 |    |   |

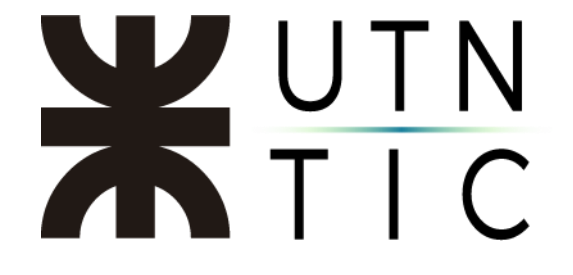

Paso 4:

Hacer click en el ícono de certificado bajo la columna Renovar.

| Renovación de Certificado Digital         |                  |                                |           |         |  |  |  |  |
|-------------------------------------------|------------------|--------------------------------|-----------|---------|--|--|--|--|
|                                           | CUIT 30546671166 |                                |           |         |  |  |  |  |
|                                           | CUIL             |                                |           |         |  |  |  |  |
| L                                         | TQLXS            | Ingrese el código de la imager | E.        |         |  |  |  |  |
|                                           |                  | Buscar                         |           |         |  |  |  |  |
| Seleccione el Certificado que desea Renov | var:             |                                |           |         |  |  |  |  |
| Suscriptor                                | C.U.I.I          | -                              | Solicitud | Renovar |  |  |  |  |
|                                           |                  |                                |           |         |  |  |  |  |

<u> Paso 5:</u>

### **¡IMPORTANTE!**

En este paso verificar que todos sus datos sean correctos ya que luego se le enviará un código de seguridad al correo electrónico especificado. En el caso de encontrar un error por favor contactar al Equipo de Firma Digital.

Una vez que se encuentre en la pantalla con sus datos de suscriptor, en la parte inferior busque el botón *Ver Acuerdo Suscriptor*, al hacer click el navegador le dará las opciones de *Abrir* o *Guardar Archivo*, guarde el archivo en un lugar accesible ya que deberá firmarlo digitalmente. Una vez hecho eso, hacer click en *Subir Acuerdo Firmado* y cuando le solicite, hacer click en *Examinar* y seleccione el acuerdo de suscriptor firmado digitalmente.

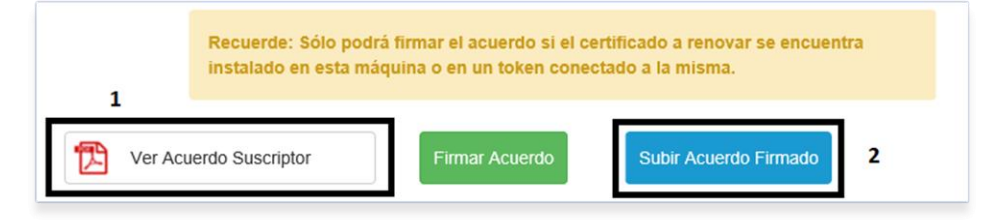

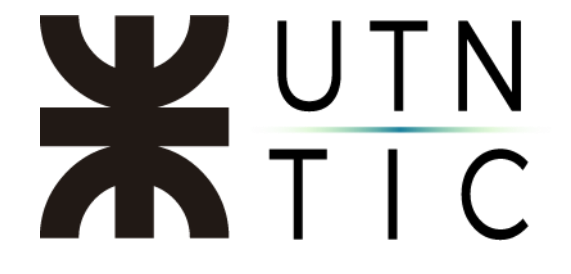

<u> Paso 6:</u>

Una vez subido correctamente el Acuerdo de Suscriptor, hacer click en "Generar claves". El sistema le enviará al correo electrónico de sus datos un código de seguridad (Revisar Spam también).

| Acciones Siguientes | POR SU SEGURIDAD LE PEDIMOS QUE INGRESE EL CÓDIGO |
|---------------------|---------------------------------------------------|
| Generar Claves      | QUE LE ACABAMOS DE ENVIAR À SU EMAIL              |
| Generar/Ver Turnos  | Código:                                           |
|                     | Si el email no le llegó haga click AQUI           |

<u> Paso 7:</u>

### *i***IMPORTANTE!**

## En este paso se explicará como configurar ActiveX en Internet Explorer, necesario para el próximo paso en la generación de claves.

En la parte superior derecha, hacer click en "Configuración" -> "Opciones de Internet". Y seleccionar la pestaña *Seguridad*.

| C | Buscar                                   | P- 67 23    | 8 | Convinces                 | Deserverse                    | Oncinente surgeradas  |
|---|------------------------------------------|-------------|---|---------------------------|-------------------------------|-----------------------|
|   | Imprimir                                 |             | > | General Sequ              | uridad Privacida              | opciones avanzadas    |
|   | Archivo                                  |             | > | ound a second             | Through                       | contentor             |
|   | Zoom (100%)                              |             | > |                           | un o cambiar la coofio yas    | ién da can ridad      |
|   | Seguridad                                |             | > |                           |                               |                       |
|   | Abrir con Microsoft Edge                 | Ctrl+Mayús+ | E |                           | Stine da conf                 |                       |
|   | Agregar sitio a la vista Aplicaciones    |             |   | interies inte             | ariet local sidos de com      | anza sioos resumgious |
|   | Ver descargas                            | Ctrl+       | J | Internet                  |                               | Shor                  |
|   | Administrar complementos                 |             |   | Ésta es la zona pa        | ara sitios web de Internet,   | 21000                 |
|   | Herramientas de desarrollo F12           |             |   | confianza y en la o       | de sitios restringidos.       |                       |
|   | Ir a sitios anclados                     |             |   | Nivel de seguridad para e | esta zona                     |                       |
|   | Configuración de Vista de compatibilidad |             |   | Niveles permitidos para   | esta zona: Medio-alto         |                       |
| _ | Opciones de Internet                     |             |   | Medio-alto                |                               |                       |
|   | Acerca de Internet Explorer              |             |   | - Apropiado               | o para la mayoría de sitios   | web                   |
|   |                                          |             |   | seguro                    | antes de descargar conter     | nuo que poede no ser  |
|   |                                          |             |   | - No se desc              | cargan controles ActiveX s    | sin firmar            |
|   |                                          |             |   | Habilitar Modo prot       | tegido (requiere reiniciar Ir | nternet Explorer)     |
|   |                                          |             |   | 1                         | Nivel personalizado           | Nivel predeterminado  |
|   |                                          |             |   | Rest                      | tablecer todas las zonas al   | nivel predeterminado  |
|   |                                          |             |   |                           |                               |                       |
|   |                                          |             |   |                           |                               |                       |
|   |                                          |             |   |                           |                               |                       |

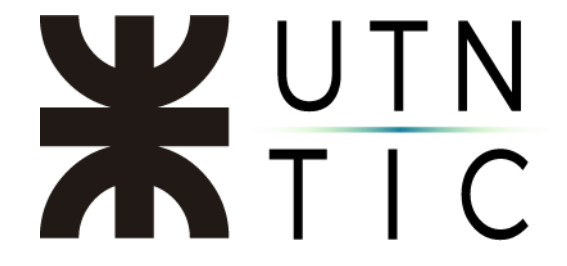

Seleccione *Sitios de confianza* y haga click en *Sitios*. Copie la dirección en el espacio correspondiente, haga click en *Agregar* y luego en *Cerrar*.

| General                               | Seguridad                                                         | Privacidad                           | Contenido            |                                                                              |                                                                |
|---------------------------------------|-------------------------------------------------------------------|--------------------------------------|----------------------|------------------------------------------------------------------------------|----------------------------------------------------------------|
| eleccione una zon                     | a para ver o cam <mark>biar la cr</mark>                          | nfiguración de                       | eguridad.            | Sitios de confianza                                                          |                                                                |
| Internet                              | Intranet loca Sitios                                              | de confianza                         | itios restringidos   | Puede agregar y quitar sitios we web en esta zona usarán la cont zona.       | b de esta zona. Todos los sit<br>figuración de seguridad de la |
| Sitios de                             | confianza                                                         |                                      |                      | Agregar este sitio web a la zona de:                                         |                                                                |
| Esta zona                             | contiene sitios web que                                           | sabe que no                          | Sitios               | https://pki.encodesa.com.ar                                                  | Agregar                                                        |
| van a per                             | judicar a su equipo o a su<br>tiene por io menos un sit           | s archivos.<br>Io wep.               |                      | Sitios web:                                                                  |                                                                |
| Nivel de segurida<br>Niveles permitid | d para esta zona<br>los para esta zona: Todo:                     | 3                                    |                      | https://recutn-files.sharepoint.com<br>https://recutn-myfiles.sharepoint.com | Quitar                                                         |
| - Medi<br>- Pr<br>seg<br>- No         | o<br>regunta antes de descarg<br>juro<br>o se descargan controles | ar contenido qu<br>ActiveX sin firma | e puede no ser<br>ar | Requerir comprobación del servidor (h<br>de esta zona                        | ittps:) para todos los sitios                                  |
| Habilitar M                           | odo protegido (requiere n<br>Nivel personalizad                   | einiciar Internet                    | Explorer)            |                                                                              | Cerrar                                                         |
| [                                     | Restablecer todas las                                             | zonas al nivel p                     | redeterminado        |                                                                              |                                                                |
|                                       |                                                                   |                                      |                      |                                                                              |                                                                |

Una vez hecho esto, configurar el nivel de seguridad en *Bajo*. Hacer click en *Aplicar* y *Aceptar*.

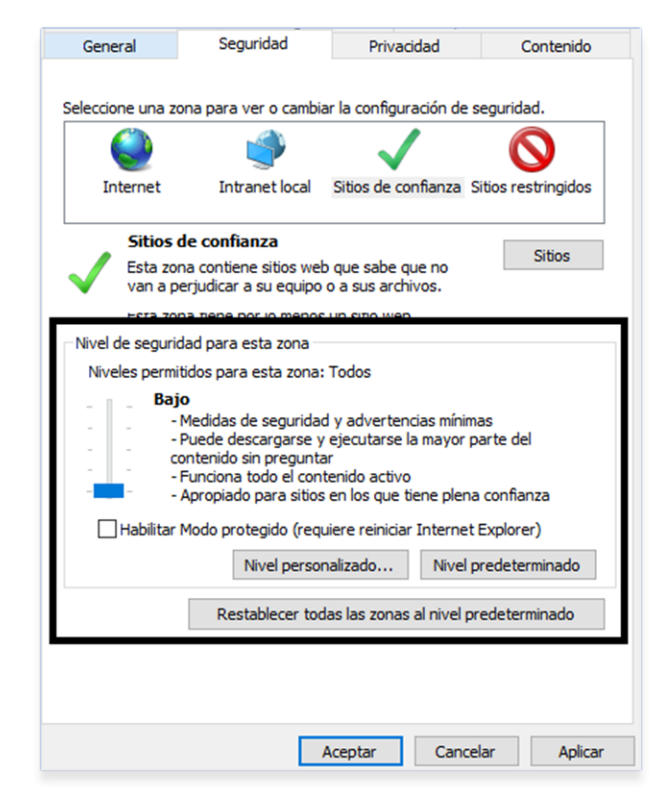

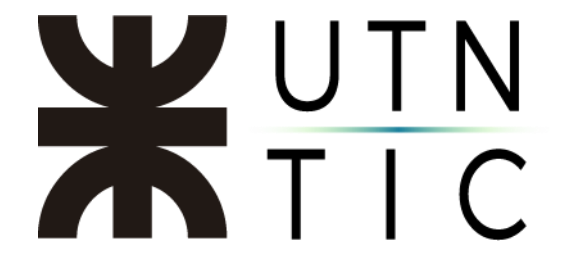

Paso 8:

¡IMPORTANTE! Para este paso es importante que usted esté atento a las ventanas emergentes y las permita en el sitio.

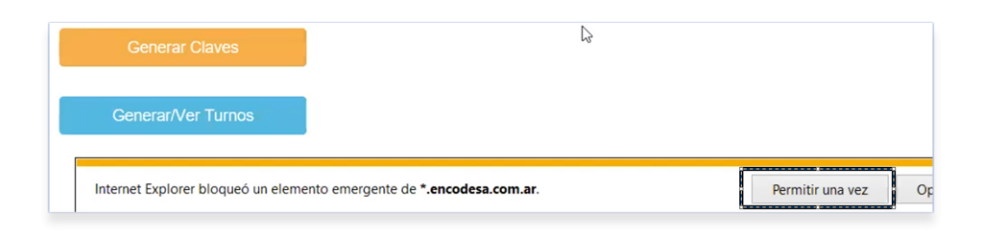

Al permitir la ventana emergente, tilde la opción *Generar mis claves utilizando ActiveX*.

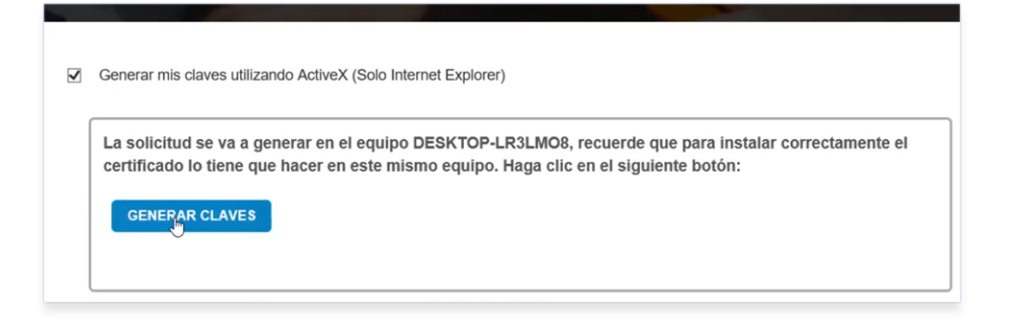

Cuando la siguiente ventana emergente aparezca, hacer click en Sí.

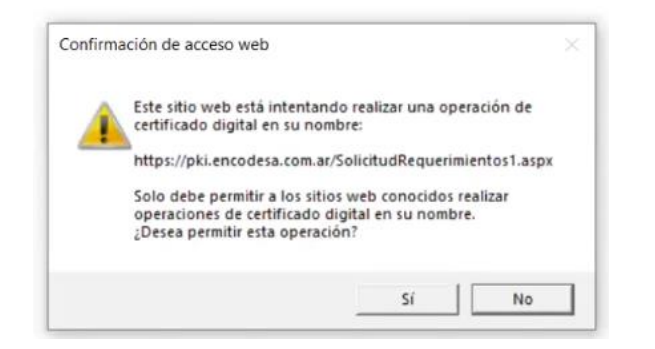

Si el procedimiento fue exitoso, verá la siguiente notificación.

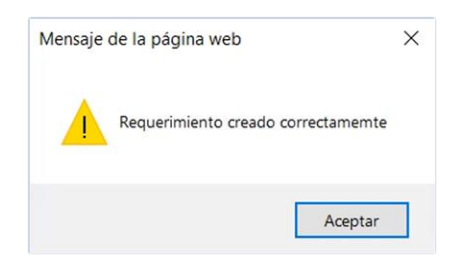

# **X**UTN TIC

### <u>Paso 9:</u>

Le llegará un correo al finalizar el proceso de generación de claves de parte de ENCODE. Notificar al equipo de Firma Digital ya que es necesario enviar documentación para proceder al siguiente paso.

### <u>Paso 10:</u>

Una vez que el Equipo de Firma Digital haya recibido la confirmación por parte de ENCODE que su certificado se encuentra renovado se le notificará y podrá descargar su nuevo certificado digital.

<u>Paso 11:</u>

Ingresar a <u>https://pki.encodesa.com.ar/serviciodescargacertificado.aspx</u> y en "Persona Física" ingresar su CUIL y el código de seguridad y hacer click en "Buscar".

| Ingrese CUIT o CUIL<br>dependiendo el tipo de<br>certificado que desea<br>descargar. | Complete el código de la<br>imagen y haga clic en el<br>botón "Buscar".                              | 3 Una ve:<br>clic en<br>certific | z encontrado, haga<br>la imagen del<br>ado para descargarlo.                    |
|--------------------------------------------------------------------------------------|----------------------------------------------------------------------------------------------------|----------------------------------|---------------------------------------------------------------------------------|
| Haga clic en el botón "Abrir"<br>de la ventana emergente<br>que se muestra debajo.   | 5 Cuando se muestre el<br>certificado descargado<br>haga clic en el botón<br>"Instalar certificado". | 6 Haga c<br>"Siguier<br>procese  | lic en el botón<br>nte" hasta finalizar el<br>o.                                |
| Empresas<br>públicos y                                                               | Juridica<br>no unipersonales, Organismos<br>privados.                                                | -                                | Persona Fisica<br>Unipersonales, particulares, profesionales,<br>empleados, etc |
| C.U.I.T:                                                                             |                                                                                                    | c.                               | U.I.L:                                                                          |
| Ingrese                                                                              | e el código de la Imagen                                                                             |                                  | Ingrese el código de la Imagen                                                  |
| X B 6                                                                                | 5 I C                                                                                                |                                  | C P 3 V 0                                                                       |
|                                                                                      |                                                                                                    |                                  |                                                                                 |

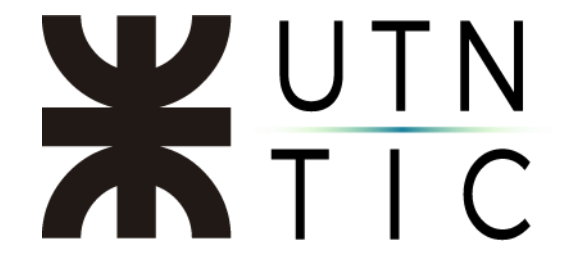

<u>Paso 13:</u>

Se desplegará una sección donde podrá hacer click en el ícono de certificado para poder descargarlo, asegúrese de guardarlo en una ubicación accesible fácilmente.

| Persona Juridica<br>Empresas no unipersonales, Org<br>públicos y privados. | hismos Persona Fisica<br>Unipersonales, particulares, profesionales,<br>empleados, etc |
|----------------------------------------------------------------------------|----------------------------------------------------------------------------------------|
| C.U.I.T:                                                                   | C.U.I.L:                                                                               |
| Ingrese el código de la Imag                                               | n Ingrese el código de la Imagen                                                       |
| AN2 <sup>U8</sup><br>Actualizar Palabra                                    | 8 K E R L<br>Actualizar Palabra                                                        |
| Buscar                                                                     | Buscar                                                                                 |
| Suscriptor                                                                 | C.U.I.L. Solicitud Persona Descargar                                                   |
|                                                                            |                                                                                        |

Paso 14:

#### iIMPORTANTE!

Recuerde tener descargado el driver del Token Bit4ID, de no tenerlo instalado, acceder a la siguiente URL para poder descargarlo <u>https://www.encodesa.com.ar/descargas/</u>

Abrir *Bit4ID* e iniciar sesión usando su *PIN*.

| Bit4id PKI M                                       | lanager                | - 🗆 X                             |  |  |  |  |
|----------------------------------------------------|------------------------|-----------------------------------|--|--|--|--|
| Archivo Herrar                                     | nientas                |                                   |  |  |  |  |
| PC                                                 |                        | Iniciar sesión                    |  |  |  |  |
| bit4id tol                                         | kenME FIPS [Bit4id tok | Refrescar                         |  |  |  |  |
|                                                    |                        | Importar                          |  |  |  |  |
|                                                    |                        | Exportar                          |  |  |  |  |
|                                                    |                        | Reiniciar dispositivo Cambiar PIN |  |  |  |  |
|                                                    |                        |                                   |  |  |  |  |
| Información                                        | WILLINGTON MANNAN,     | Desbloquear el PIN                |  |  |  |  |
| Campo                                              | Valor                  | Cambiar PUK                       |  |  |  |  |
| Descripción                                        | hit/id tokenME EIDS    | Cambiar el nombre del dispositivo |  |  |  |  |
| Número de                                          | 1355499345296135       | Detalles del certificado          |  |  |  |  |
| Fabricante<br>Modelo                               | Bit4id<br>tokenME TKV3 | Copiar certificados               |  |  |  |  |
| Estado del PIN correcto<br>Estado del PUK correcto |                        | <b>نہ ا</b> لائ                   |  |  |  |  |

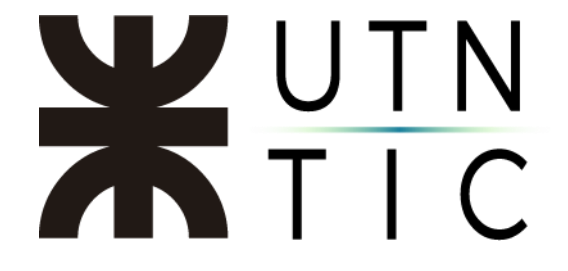

Hacer click en su certificado actual y luego hacer click en *Eliminar certificado*, se le solicitará su PIN.

| Bit4id PKI Manager                                                                                                    | - 0             |       | × |   |       |                   |                        |
|----------------------------------------------------------------------------------------------------|-----------------|-------|---|---|-------|-------------------|------------------------|
| Archivo Herramientas                                                                                                    |                 |       |   |   |       |                   |                        |
| PC                                                                                                    | Cerrar sesio    | ón    |   | ) | _     |                   |                        |
| Solution of the second second se | Refrescar       |       |   | ) | Borra | ar objeto         | ×                      |
| Par de claves RSA (2048 b.                                                                                                    | Importar        |       |   |   |       | El objeto se ha e | liminado correctamente |
| Certificados raíz e intermedios                                                                                                    | Exportar        |       |   |   |       |                   |                        |
|                                                                                                    | Siminar certifi | cado  |   |   |       |                   | Aceptar                |
|                                                                                                    | Cambiar PI      | N     |   | Ī |       |                   |                        |
| Información                                                                                                    | Desbloquear e   | I PIN |   | ) |       |                   |                        |
|                                                                                                    | Cambiar PI      | IK .  |   | 1 |       |                   |                        |

Una vez eliminado el anterior certificado, hacer click en "Importar". Cuando se abra el Explorador de Windows, busque su certificado y cambie la lectura de extensión del archivo como muestra la siguiente imagen a X509 (\*.cer \*.der \*.cert \*crt) de lo contrario no podrá visualizarlo para importarlo al Token.

| Nombre de archivo: | P12(*.pfx *.p12)                | 6 |
|--------------------|---------------------------------|---|
|                    | P12(*.pfx *.p12)                |   |
|                    | X509 (*.cer *.der *.cert *.crt) |   |

Si realizó todos los pasos de forma correcta, ya podrá firmar digitalmente con su nuevo certificado.

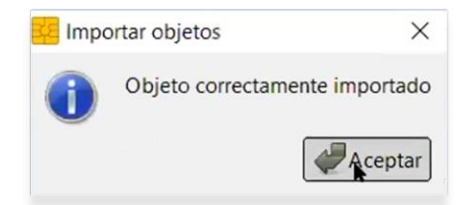

Para firmar con su nuevo certificado es necesario que reinicie su computadora.